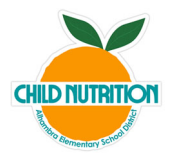

## Cómo Verificar Alérgenos en el Menú en Línea

- STEP 1. Siga el enlace https://alhambraesd.nutrislice.com/menu
- **STEP 2.** Elija la escuela de su estudiante.

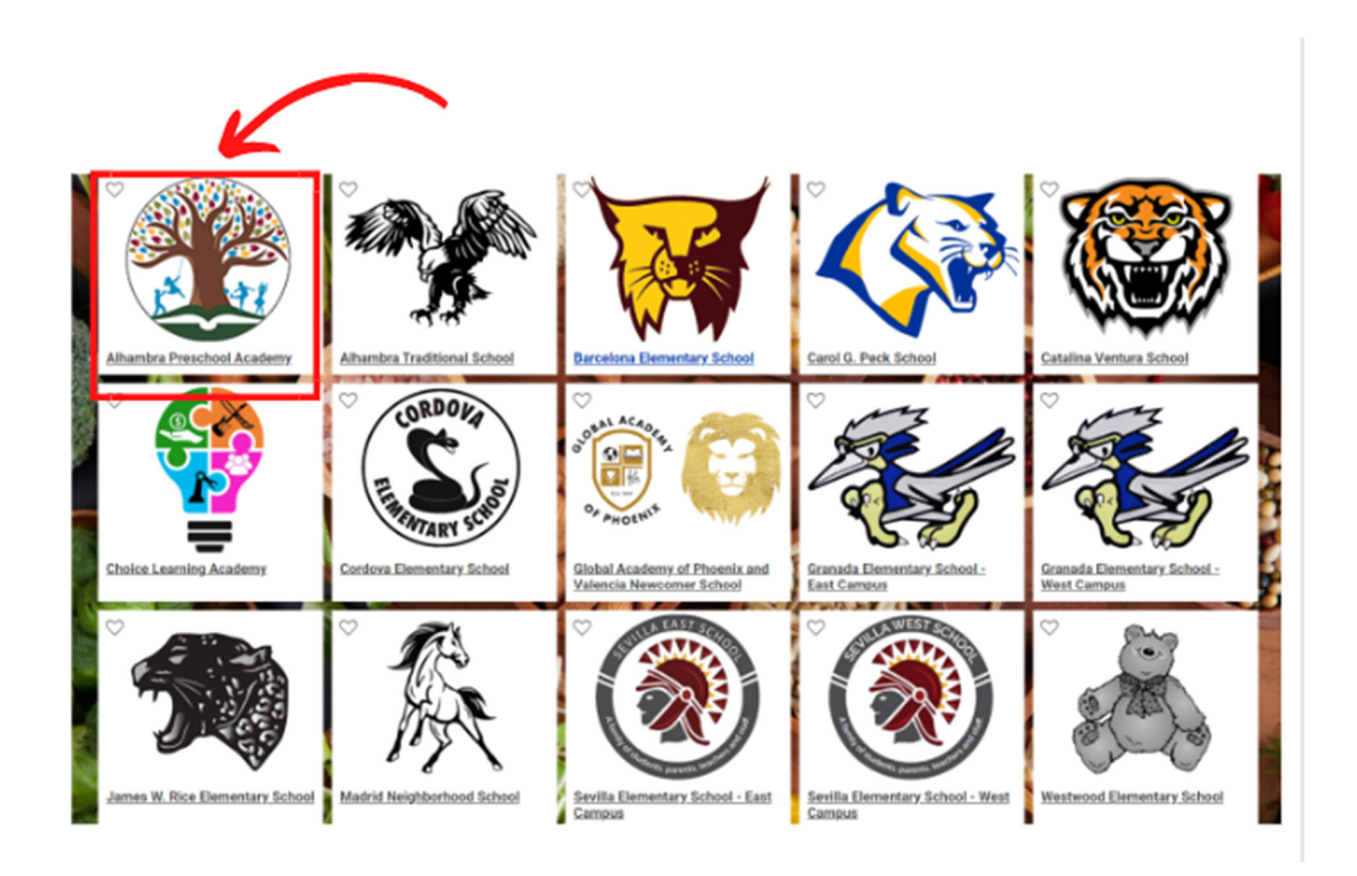

STEP 3. Elija el menú que desea ver/imprimir

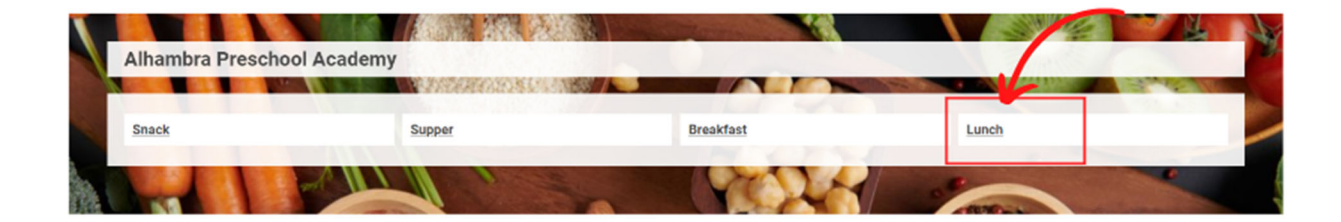

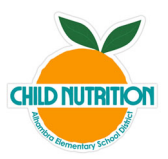

STEP 4. Haga clic en el botón "Print".

| Lunch                                |                                       | 😑 Finurs 🗮 Carls Counts 🥁 Print                             |
|--------------------------------------|---------------------------------------|-------------------------------------------------------------|
| Snack Supper                         | Breskfast Lunch                       | 1                                                           |
| *Menu items are subject to change ac | cording to availability*              |                                                             |
| Daily  Main Entree                   | ≪ Fri, Feb 3, 2023 ≫                  | Sign up to receive this menu<br>each month<br>Email Address |
| Whole Grain Cheese Pizza Wedge Sides | Wowbutter & Jelly Sandwich Combo Pack | Sign Up                                                     |

**STEP 5.** Tiene la opción de cambiar el idioma a español

STEP 6. Busque la barra lateral derecha con la etiqueta "Configuración de impresión".

| << Volver al menú                                                                                                    |                                                                                                    |                                                                                                    |                                                                                                    |                                                                                                    |   |
|----------------------------------------------------------------------------------------------------|----------------------------------------------------------------------------------------------------|----------------------------------------------------------------------------------------------------|----------------------------------------------------------------------------------------------------|----------------------------------------------------------------------------------------------------|---|
|                                                                                                    |                                                                                                    |                                                                                                    |                                                                                                    |                                                                                                    |   |
| febrero 2                                                                                                    | 023                                                                                                    | P                                                                                                    | unambra Preso                                                                                                    | chool Academy                                                                                                    |   |
|                                                                                                    |                                                                                                    |                                                                                                    |                                                                                                    | Lunch                                                                                                    | 1 |
| LUNES                                                                                                    | MARTES                                                                                                    | MIÉRCOLES                                                                                                    | JUEVES                                                                                                    | VIERNES                                                                                                    |   |
|                                                                                                    |                                                                                                    | Principal Entree<br>- Burtito integral de<br>fijoles y queso<br>- Wonburter & Alty<br>Pool<br>- Mezcia de<br>- Mezcia de | 2<br>Principal Entree<br>• Nachos Integrales<br>Supreme<br>• Wowbuter & Ially<br>Pack-<br>• Wowbuter & Ially<br>Pack-<br>• Distance freaco<br>• Frigites Refride<br>• Erigites Refride<br>• Erigites Refride<br>• Erigites Refride<br>• Erigites Refride<br>• Condimentos<br>• Termatillo Solas Verde<br>• Crema Agrio                                                                                                    | 3<br>Principal Entree<br>- Cufud de pizza de<br>queso integration<br>Workburner & Inily<br>Pool<br>- Kiwi Strawberry Slush<br>- Floretes de torócoli<br>- fracto-<br>para betes<br>- Sollet de cosero<br>- Futo variada<br>Condimentos<br>- Aderezo Ranch                                                                                                    |   |
| Control Control Contro Control Control Control Control Control Control Control Control Co | Principal Entree     Trace cauero con arroz     integral con contacto     trategral contacto     Vision contacto     Vision contacto     Vision     Vision     V | Principad Entree     Principad Entree     Prolip & Smaack N Warries     Workies     Workies     Workies     Workies     Workies     Prock     Lodos     Prock     Vorgen     Vorgen                                                                                                    | Principal Entree     Policia la naronja con     arraz integrativali o tasko     vegetarina o tasko     vegetarina o tasko     vegeta | Principal Entree     Internation Consolia de<br>Correspications de la discussione de<br>Wondustrer & Jally<br>Pack     Non-Constant de<br>Pace<br>Pace |   |
| Burrito integral de<br>frijoles y queso                                                                                                    | <ul> <li>Tacos de Corne Suave<br/>con Tortilla de Trigo</li> </ul>                                                                                                    | <ul> <li>Sandwich de Pollo<br/>Crujente</li> </ul>                                                                                                    | <ul> <li>Pollo integral y rollo<br/>de cena casero</li> </ul>                                                                                                    | <ul> <li>Whole Grain Mac y<br/>Smack</li> </ul>                                                                                                    |   |

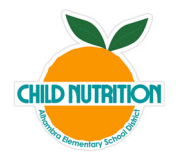

**STEP 7.** Vaya hacia abajo a través de las opciones de impresión para encontrar "Alérgenos destacados". Seleccione los alérgenos a los que su hijo es alérgico haciendo clic en la casilla. También puede especificar dietas especiales, categorías de alimentos y estaciones a continuación.

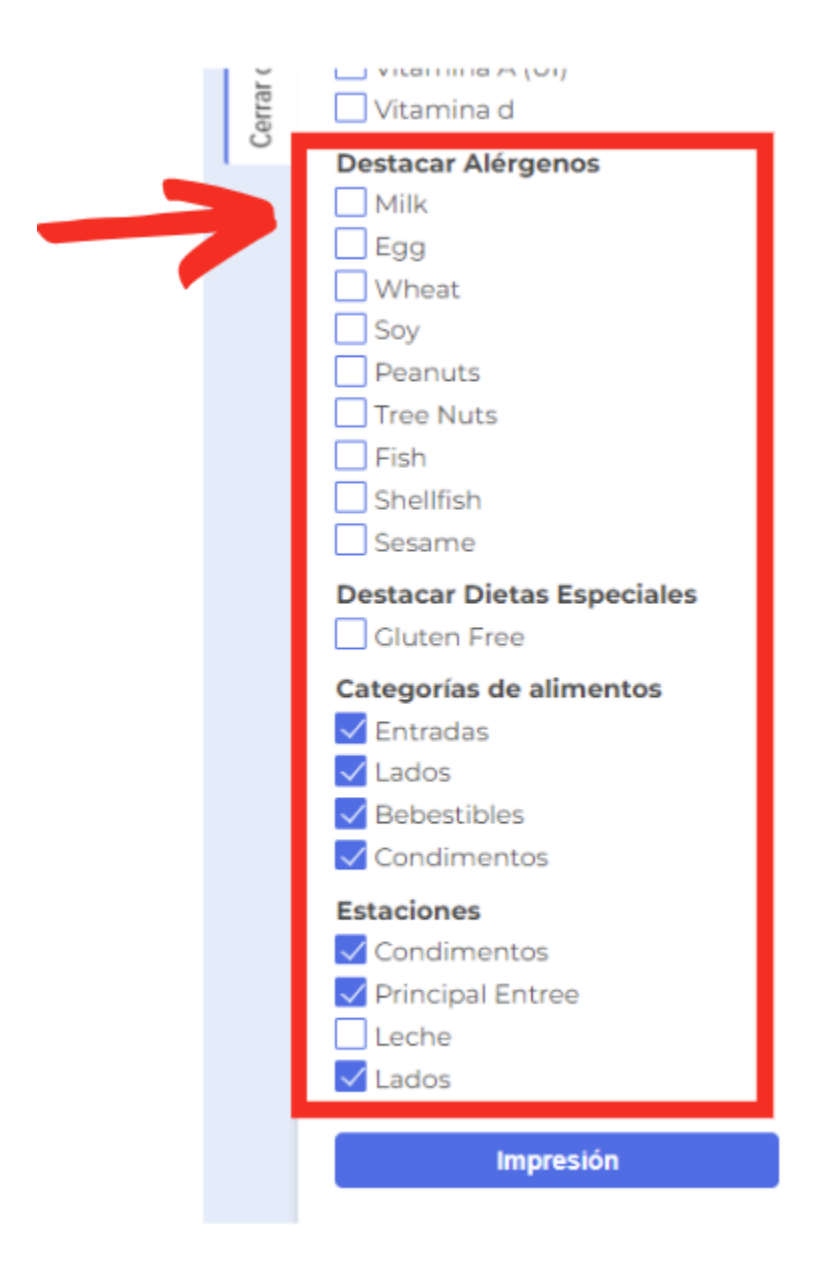

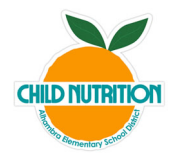

**STEP 8.** Como ejemplo, se han seleccionado los alérgenos "leche" y "soja". Una vez seleccionado, el menú de la izquierda mostrará los alérgenos seleccionados.

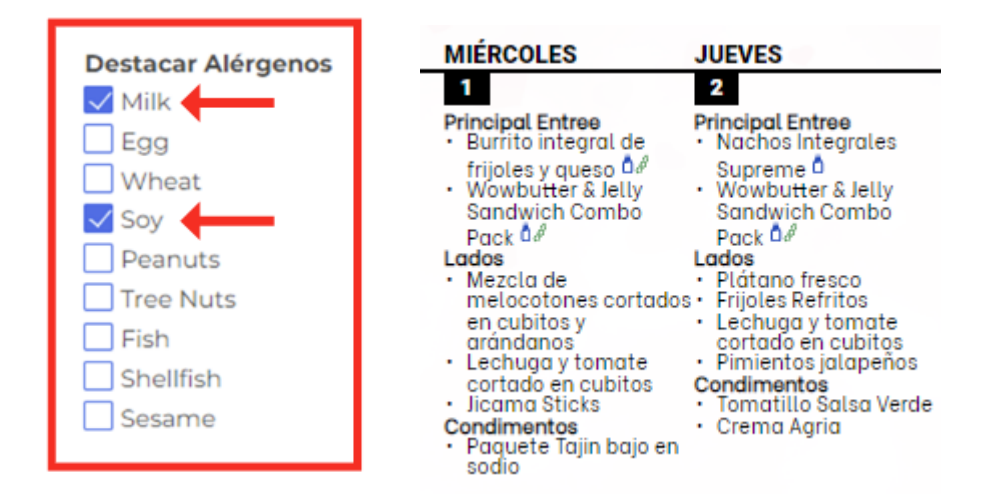

**STEP 9.** Puede imprimir el menú o seleccionar "Guardar como PDF" para guardarlo en su computadora..

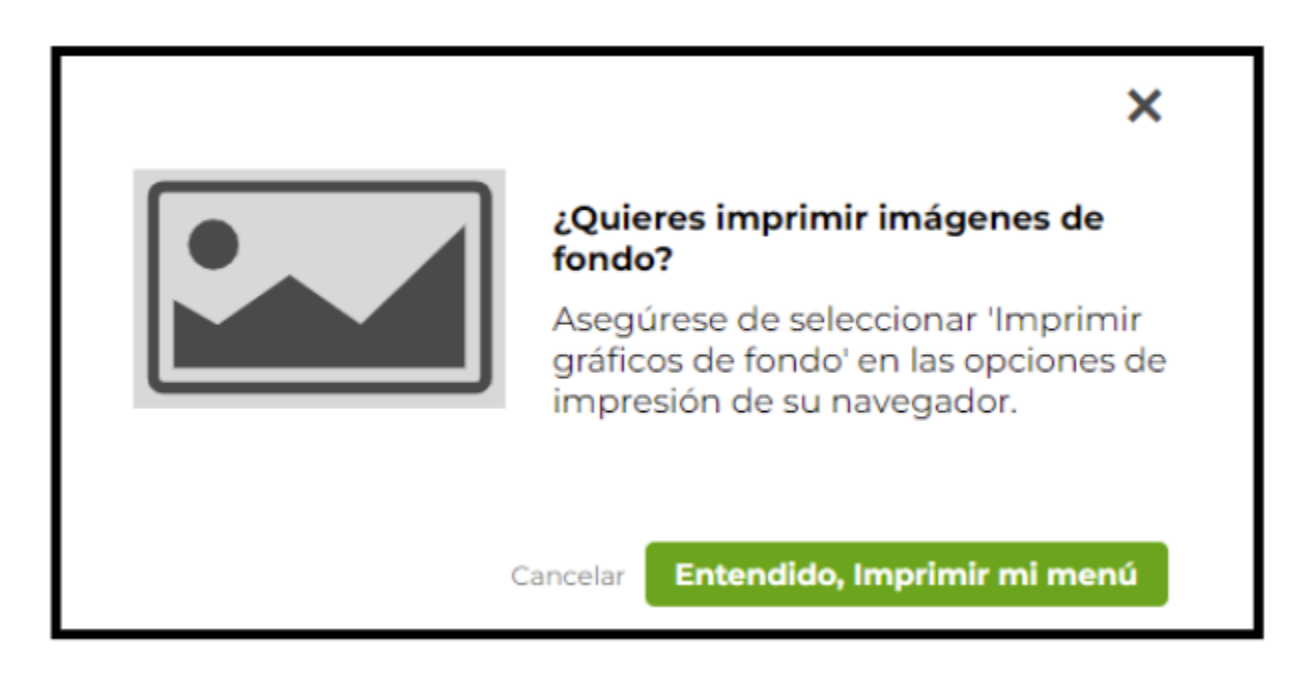

Esta institución es un proveedor de igualdad de oportunidades.